## Translation of the page

1. To translate this webpage in Google Chrome click on the three dots on the top right of your screen.

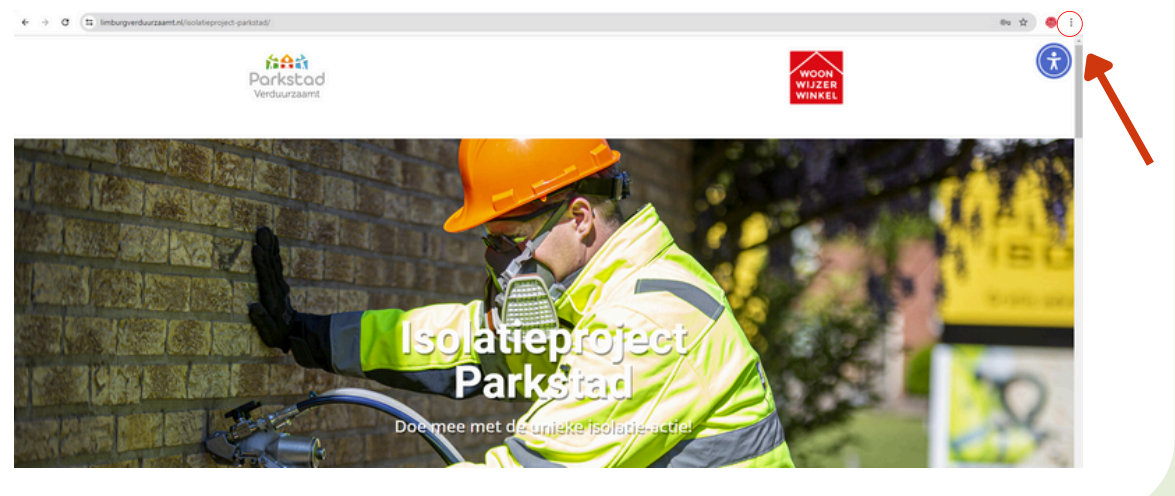

- 2. You will now see the menu as shown below
- 3. Press "vertalen"

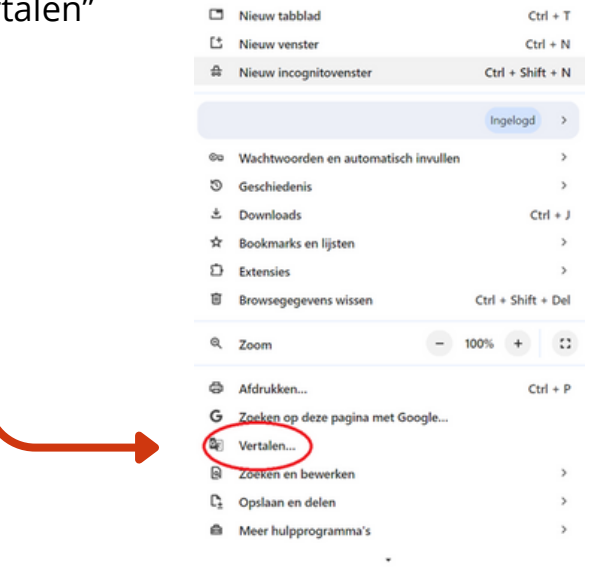

- 4. You will now see the menu as shown below
- 5. Press the three dots

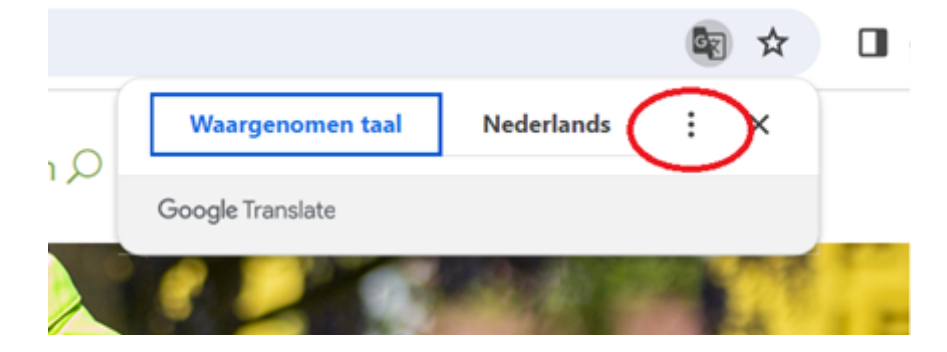

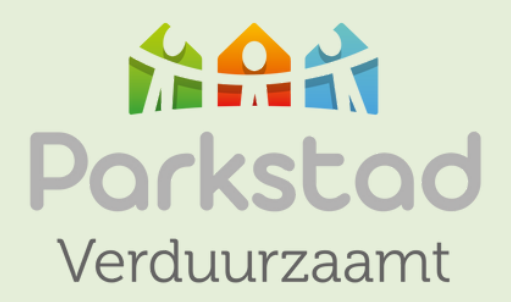

- 6. You will now see the menu as shown below
- 7. Press "Een andere taal kiezen"

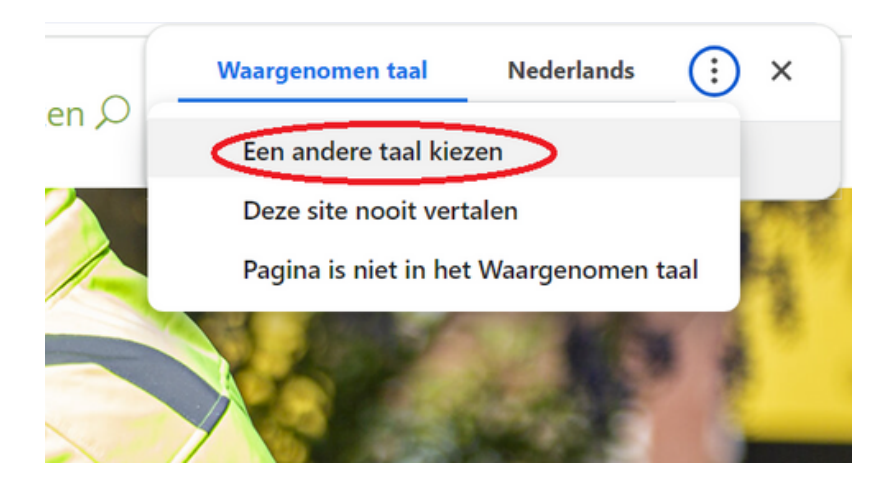

- 8. You will now see the menu as show below
- 9. Press "Nederlands" and select the language of your choice

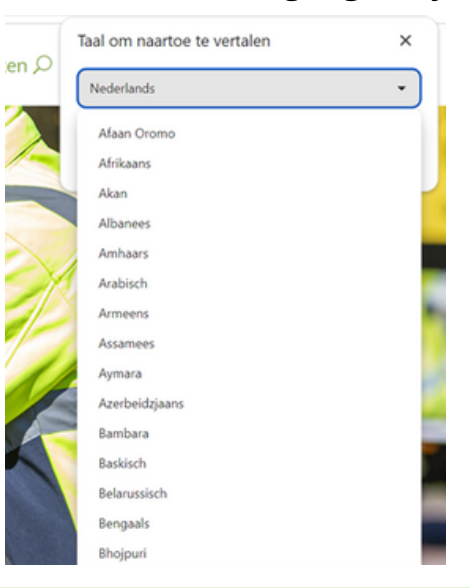

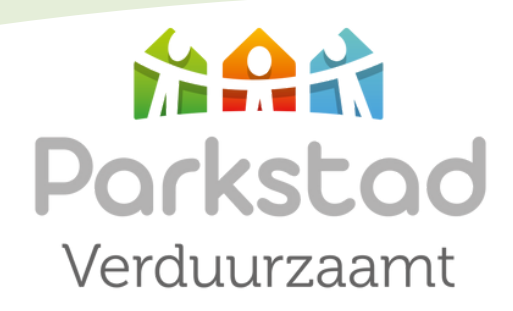

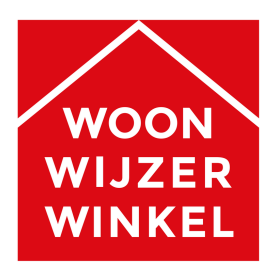